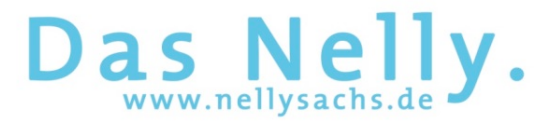

## Anleitung - Ausdruck des Nelly-Kalenders (über LOGINEO NRW)

Melden Sie sich mit der E-Mail-Adresse Ihres Kindes (vorname.nachname@nellysachs.de) auf der LOGINEO-Seite an. Diese erreichen Sie entweder über den LOGINEO-Button auf der Nelly-Homepage (rechts oben auf der Startseite) oder über unsere LOGINEO-Seite "165141.nrw.schule".

In der sich öffnenden Anmeldeseite klicken Sie auf den Flyout am linken Bildschirmrand und wählen dort das E-Mail-Postfach an.

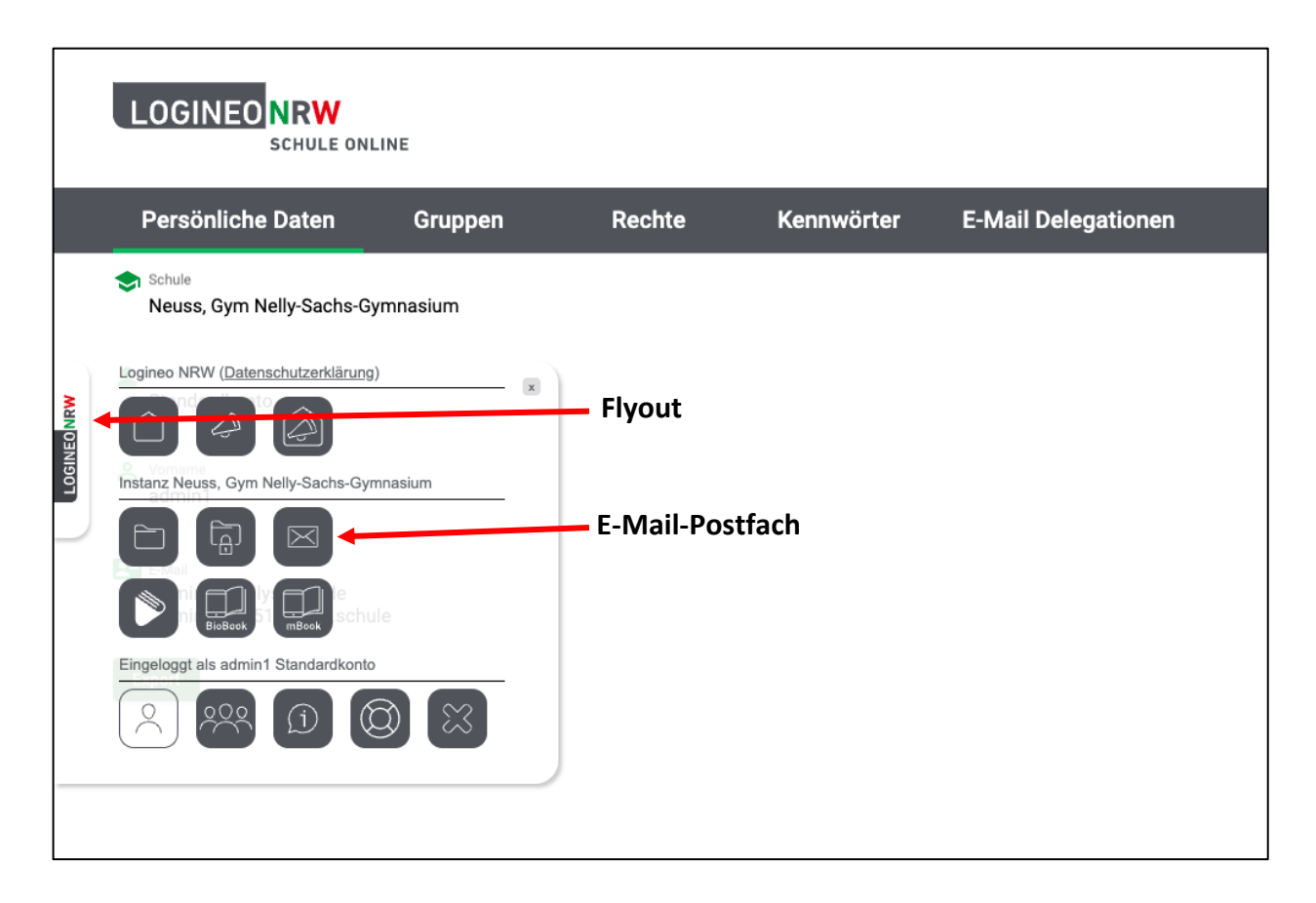

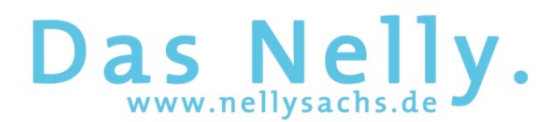

Über das E-Mail-Postfach gelangen Sie zum Nelly-Kalender. Klicken Sie dazu in der rechten oberen Ecke auf das Kalender-Symbol.

| 1                                                       | :: <sup>SONNAMA</sup><br>2023 13 | 0 8 ≥           |
|---------------------------------------------------------|----------------------------------|-----------------|
| admin1 Standardkonto 💠                                  | Q Posteingang 👻 🖛                | 3               |
| admint@nellysachs.de :<br>. 0.37% von 1000 M8 verwendet | Keine Nachricht                  | m               |
| Posteingang E                                           |                                  |                 |
| 🔛 Entwürfe                                              |                                  |                 |
| ➤ Gesendet                                              |                                  |                 |
| Papierkorb                                              |                                  |                 |
| 41 Span                                                 |                                  |                 |
| Vorlagen                                                |                                  |                 |
| Archiv                                                  |                                  |                 |
| Endlager                                                | Ка                               | lender Kalandar |
| *                                                       |                                  | Katender        |
|                                                         |                                  |                 |
|                                                         |                                  |                 |
| -                                                       |                                  |                 |
|                                                         |                                  |                 |
|                                                         |                                  |                 |
|                                                         |                                  |                 |
|                                                         |                                  |                 |
|                                                         |                                  |                 |
|                                                         |                                  |                 |
|                                                         |                                  |                 |
|                                                         |                                  |                 |
|                                                         |                                  |                 |
|                                                         |                                  |                 |
|                                                         |                                  |                 |
|                                                         |                                  |                 |
|                                                         |                                  |                 |

Stellen Sie vor dem Druck sicher, dass nur der Kalender "Neuss, Gym Nelly-Sachs-Gymnasium Schule" ausgewählt ist (Schalter in rechter Position - wie in der linken Vergrößerung zu sehen).

Es lässt sich maximal die Übersicht für einen Monat als pdf-Datei abspeichern bzw. ausdrucken. Wählen Sie dazu die Monats-Ansicht und den zu druckenden Kalendermonat aus. Dort befindet sich auch ein Button, mit dem Sie eine eventuell sichtbare Seitenleiste ausblenden können.

Anschließend klicken Sie auf das Drucksymbol.

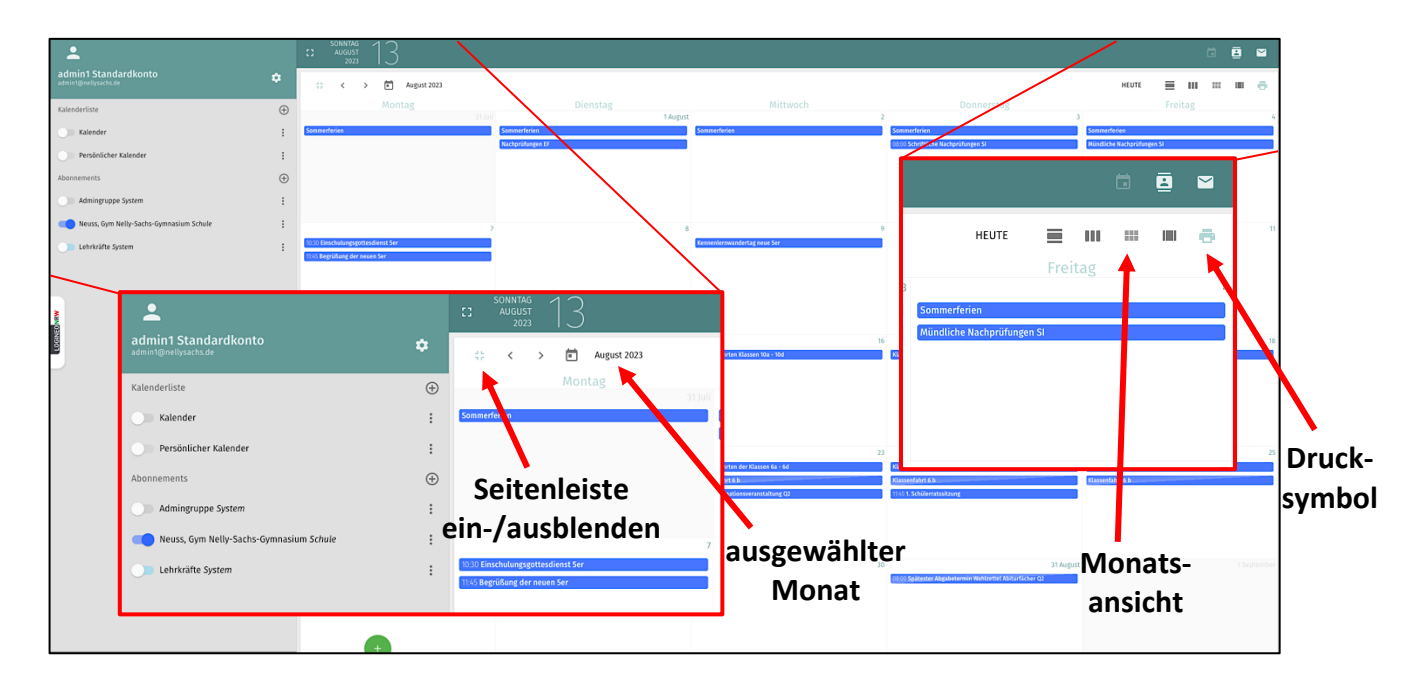

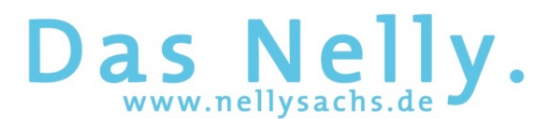

Klicken Sie in dem sich öffnenden Fenster auf "Drucken".

|                                         |             | August 2023                                      |                              |                              |                                    | HEUTE 🗮 III III III 🖷 🗧                     |    |
|-----------------------------------------|-------------|--------------------------------------------------|------------------------------|------------------------------|------------------------------------|---------------------------------------------|----|
| Kalenderliste                           | Ð           |                                                  |                              |                              |                                    |                                             | 4  |
| C Kalender                              |             | Sommerferien                                     | Sommerferien                 | Sommerforien                 | Sommerferien                       | Sommerferlen<br>MiterAlden merkeniskenen da |    |
| Persönlicher Kalender                   |             |                                                  | Hirddonesiller D.            |                              | Construction interceptation gen an | Anonovine startist manifest at              |    |
| Abonnements                             | ۲           |                                                  |                              |                              |                                    |                                             |    |
| Admingruppe System                      | ÷           |                                                  |                              |                              |                                    |                                             |    |
| Neuss, Gym Nelly-Sachs-Gymnasium Schule |             |                                                  | 8                            |                              | 10                                 |                                             | 11 |
| Dehrkräfte System                       | 1           | 10.10 Einschulungsgöttesdienst Ser               |                              | Kennenlernwandertag neue Ser |                                    |                                             |    |
|                                         | Druckeinste | ellungen                                         |                              |                              |                                    | ×                                           |    |
|                                         |             | Seitenformat<br>A4<br>✓ Nur Arbeitszeit anzeigen | 1 : Solveydages kult dar (f) | The subsection and the D     | Monat                              | DRUCKEN                                     | 18 |
|                                         |             | 2<br>Templating (Scalar)                         | 29                           |                              | tagat C                            |                                             | 2  |

Es öffnet sich das Dialogfeld "Drucken". Dieses sieht, je nachdem welches System Sie nutzen (Windows, MacOS, …), anders aus. Hier können Sie vor dem Druck oder dem Abspeichern der pdf-Datei auf Ihrem Gerät individuelle Einstellungen vornehmen.

|                                                                          |                                                                                                    |                                                                                                    |                                                                                             |                                                              | Drucken               | 1 Seite                 |
|--------------------------------------------------------------------------|----------------------------------------------------------------------------------------------------|----------------------------------------------------------------------------------------------------|---------------------------------------------------------------------------------------------|--------------------------------------------------------------|-----------------------|-------------------------|
| Montag<br>31 Juli                                                        | Dienstag<br>1 August                                                                                                    | Mittwoch 2                                                                                         | Donnerstag                                                                                  | Freitag<br>4                                                 | Ziel                  | Als PDF speichern 🗸     |
| Sommerferien                                                             | Sommerferien<br>Nachprüfungen EF                                                                                                    | Sommerferien                                                                                       | Sommerferien<br>08:00 Schriftliche Nachprüfungen SI                                         | Sommerferien<br>Mündliche Nachprüfungen SI                   | Seiten                | Alle -                  |
| 7<br>10:30 Einschulungsgottesdienst Ser<br>11:45 Begrüßung der neuen Ser | 8                                                                                                    | 9<br>Kennenlernwandertag neue 5er                                                                  | 10                                                                                          | 11                                                           | Ränder<br>Optionen    | Standard 👻              |
|                                                                          |                                                                                                    |                                                                                                    |                                                                                             |                                                              | Über das Systemdialog | gfeld drucken (ᅚ¥P) 🛛 🖄 |
| 14<br>Klassenfahrten Klassen 10a - 10d                                   | 15<br>Klassenfahrten Klassen 10a - 10d                                                                                                    | 16<br>Klassenfahrten Klassen 10a - 10d                                                             | 17<br>Klassenfahrten Klassen 10a - 10d                                                      | 18<br>Klassenfahrten Klassen 10a - 10d                       | PDF-Vorschau          |                         |
| 21                                                                       | 22<br>18:00 Informationsabend KAOA für<br>die Eltern der Klassen 8<br>19:00 Informationsabend KAOA für<br>die Eltern der Klassen 9<br>19:30 Stufenpflegschaft der Q1 | 23<br>Klassenfahrten der Klassen 6a - 6d<br>Klassenfahrt 6 b<br>14:00 Informationsveranstaltung Q2 | 24<br>Klassenfahrten der Klassen 6a - 6d<br>Klassenfahrt 6 b<br>11:45 1. Schülerratssitzung | 25<br>Klassenfahrten der Klassen 6a - 6d<br>Klassenfahrt 6 b |                       |                         |
| 28<br>Beweglicher Ferientag -<br>Schützenfest                            | 29                                                                                                    | 30                                                                                                 | 31 August<br>08:00 Spätester Abgabetermin<br>Wahlzettel Abiturfächer O2                     |                                                              |                       |                         |
| -                                                                        |                                                                                                    |                                                                                                    |                                                                                             |                                                              |                       |                         |
|                                                                          |                                                                                                    |                                                                                                    |                                                                                             |                                                              |                       | Abbrechen Speichern     |